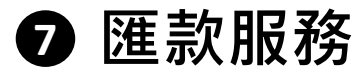

1

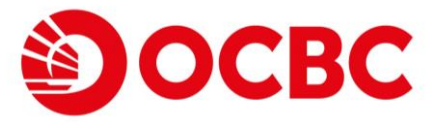

## 電匯服務: 匯款至已登記收款人

登入個人流動理財 點選「**匯款服務」>「電匯服務**」

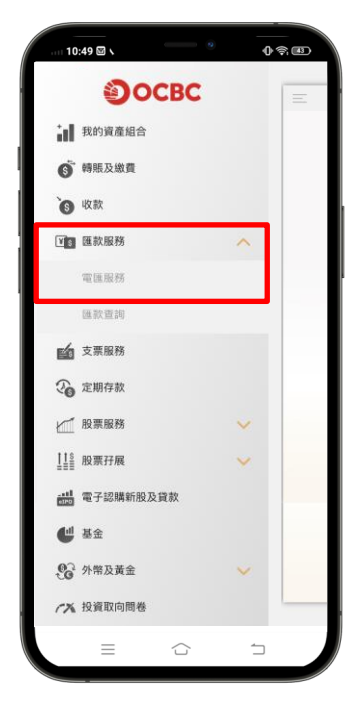

Δ

3

輸入**指示詳情** 

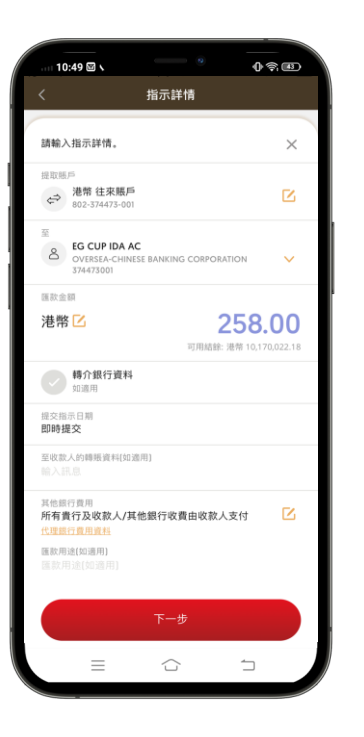

## **確認**已輸入的資料及 細閱匯款服務的條款及細則

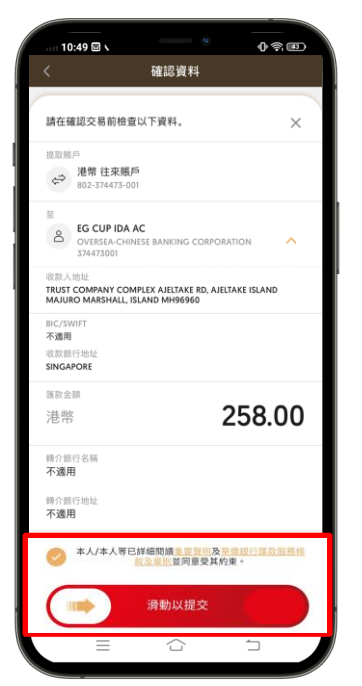

】 選擇**收款人** 

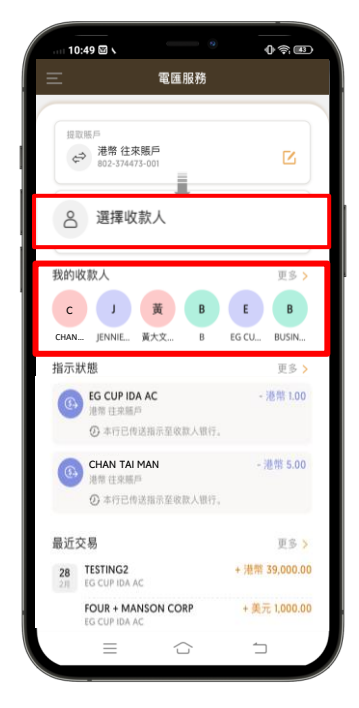

5 成功提交指示

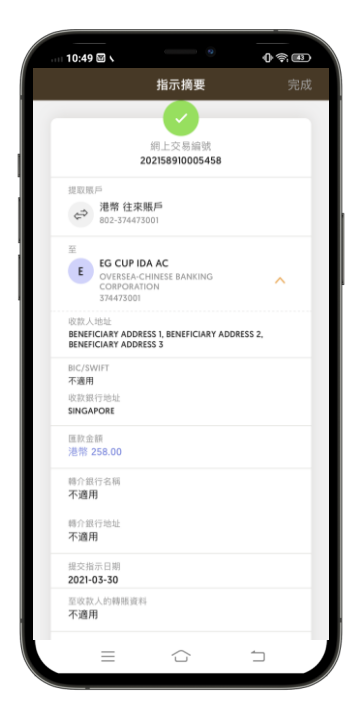